## Instructiuni de accesare a contului pentru raportarea rezultatelor

Pentru accesarea interfetei de raportare a rezultatelor, va rugam sa accesati pagina web <u>https://www.rolab.ro</u> iar apoi sa faceti click pe butonul "Interfata rezultate" sau puteti accesa direct link-ul <u>https://www.rolab.ro/raportare.</u>

|                                                                                                    | ROLAB                                                                                                    | SOCIAȚIA LABORATOARELOR DIN                                                                                                    | ROMÂNIA                                                                                                    |
|----------------------------------------------------------------------------------------------------|----------------------------------------------------------------------------------------------------|----------------------------------------------------------------------------------------------------|----------------------------------------------------------------------------------------------------|
| 0<br>0<br>0<br>0                                                                                                    | Home<br>Despre ROLAB<br>Încercări de competență<br>conform ISO 17043<br>Cursuri de instruire<br>Revista "Metrologie" | Asociația Laboratoarelor din România - ROLAB<br>Asociația Laboratoarelor din România - ROLAB este o asociație<br>profesională non-profit. Infinițătă ca entitate legală în anul 2003,<br>conform Ordonanței de Guvern Nr. 26/2000, privind statutul<br>asociațiilor și fundațiilor.<br>Misiunea ROLAB este de a stabili și menține un forum dedicat<br>comunității laboratoarelor de încercări/etalonari analize fizico-<br>chimice, etc.<br>ROLAB își propune să reprezinte interesele membrilor săi și să<br>furnizeze o legatura viabilă și de încredere între comunitatea<br>laboratoarelor din România și cea internațională. | Pentru o mai bună promovare, suport și protectie a intereselor<br>membrilor săi și pentru a crea un mediu de competență profesională,<br>recunoaștere reciprocă și concurență loială, ROLAB a stabilit,<br>menținut și dezvoltat legături stranse cu BRML - Biroul Român de<br>Metrologie , RENAR -<br>Organismul național de Acreditare din România și, de asemenea, cu<br>autoritățile publice precum Ministerul Economiei și Ministerul<br>Educației și Cercetării. |
| O                                                                                                    | Contact<br>tentificare control extern de<br>calitate                                                                 | ▶ <u>NOUTĂŢI</u><br>Laboratoare medicale - Lansare platforma online de inscriere<br>pentru schemele de participare la Controlul Extern de Calitate.                                                                                                    | ACREDITĂRI/NOTIFICĂRI ACREDITĂRE RENAR - ISO 17043 AAREXA ACREDITARE RENAR - ISO 17043 NOTIFICARE MINISTERUL SĂNĂTĂȚII - FURNIZOR DE ÎNCERCĂRI DE COMPETENȚĂ INVITATIE DE PARTICIPARE la Schema de comparatii interlaboratoare pentru incercari materiale metalice - forta și torsiune - chei dinamometrice Onvitație                                                                                                    |
| Apasati butonul de mai jos pentru a accesa<br>noua interfata de introducere a rezultatelor<br>la controlul extern de calitate<br>Interfata rezultate<br>Apasati butonul de mai jos pentru a accesa<br>interfata de inscriere la controlul extern de<br>calitate<br>Interfata inscrieri |                                                                                                    |                                                                                                    |                                                                                                    |

Pentru a accesa platforma aveti nevoie de codul de participant si parola. In cazul in care nu cunoasteti aceste informatii, va rugam sa cititi punctele urmatoare.

1. Aflarea sau recuperarea codului de participant

Pentru identificarea codului de participant este nevoie sa cunoasteti adresa de email care a fost alocata la crearea laboratorului dumneavoastra. Adresa de email asociata laboratorului poate fi aflata consultand Anexa la contractul de prestari servicii incheiat cu Asociatia Laboratoarelor din Romania – ROLAB. Pentru a incepe procesul de recuperare a codului de participant, apasati butonul de culoare verde "Trimite cod de participant" dupa care, introduceti adresa de email mentionata anterior si apasati butonul de culoare albastra "Solicita codul de participant". Email-ul se va trimite doar daca adresa introdusa de dumneavoastra exista in baza noastra de date, iar codul de participant din email este cel asociat acestei adrese de email. Daca nu ati primit codul de participant potrivit, inseamna ca ati folosit o alta adresa de email la inregistrarea laboratorului sau ati introdus o adresa de email gresita. In cazul in care ati folosit aceeasi adresa de email pentru mai multe puncte de lucru, veti primi lista intreaga cu denumirile punctelor de lucru si codurile de participant asociate acestora.

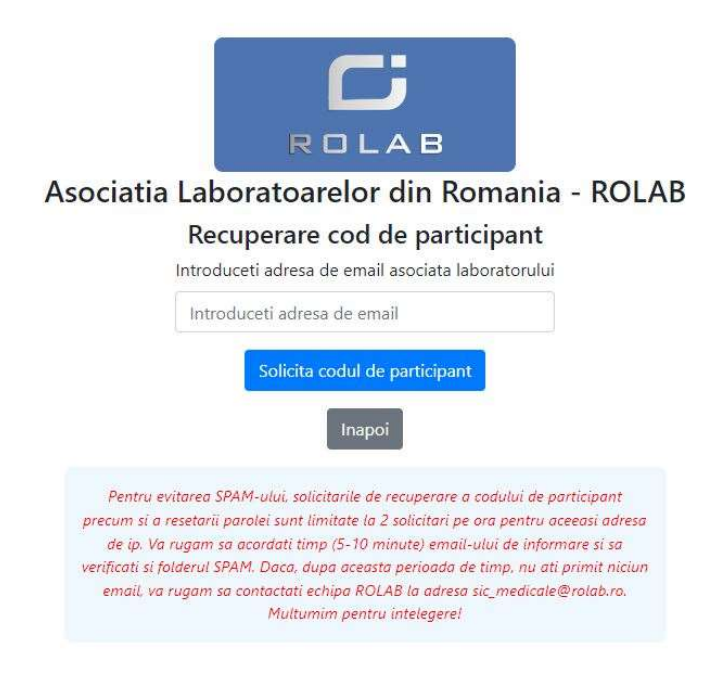

## NOTA IMPORTANTA

In faza de contractare si inscriere la schemele de incercari de competanta in anul 2024, ati avut posibilitatea de a importa laboratorul folosit in anii precendenti, folosind codul de participant si parola, astfel incat sa aveti toate informatiile si documentele intr-un singur cont. In cazul in care nu ati facut acest lucru si ati creat un alt laborator, va informam ca acest lucru inseamna emiterea unui alt cod de participant pe care il puteti afla folosind procedura de mai sus.

2. Setarea/resetarea parolei

Pentru setarea sau resetarea parolei este necesar sa cunoasteti codul de participant pentru care doriti sa setati sau sa resetati parola. In cazul in care nu cunoasteti acest cod, consultati punctul anterior. Pentru a incepe procedura de setare sau resetare a parolei, apasati butonul de culoare gri "Resetare parola" din pagina principala de raportare a rezultatelor sau accesati direct link-ul <u>https://www.rolab.ro/raportare/reset-password.php</u>. Dupa ce ati introdus codul de participant, apasati butonul de culoare albastra "Solicita resetarea parolei". Pe adresa de email asociata laboratorului veti primi un email ce contine link-ul de resetare. Va rugam sa accesati acest link si sa va setati noua parola respectand toate conditiile enumerate.